## **Bookmark this App!**

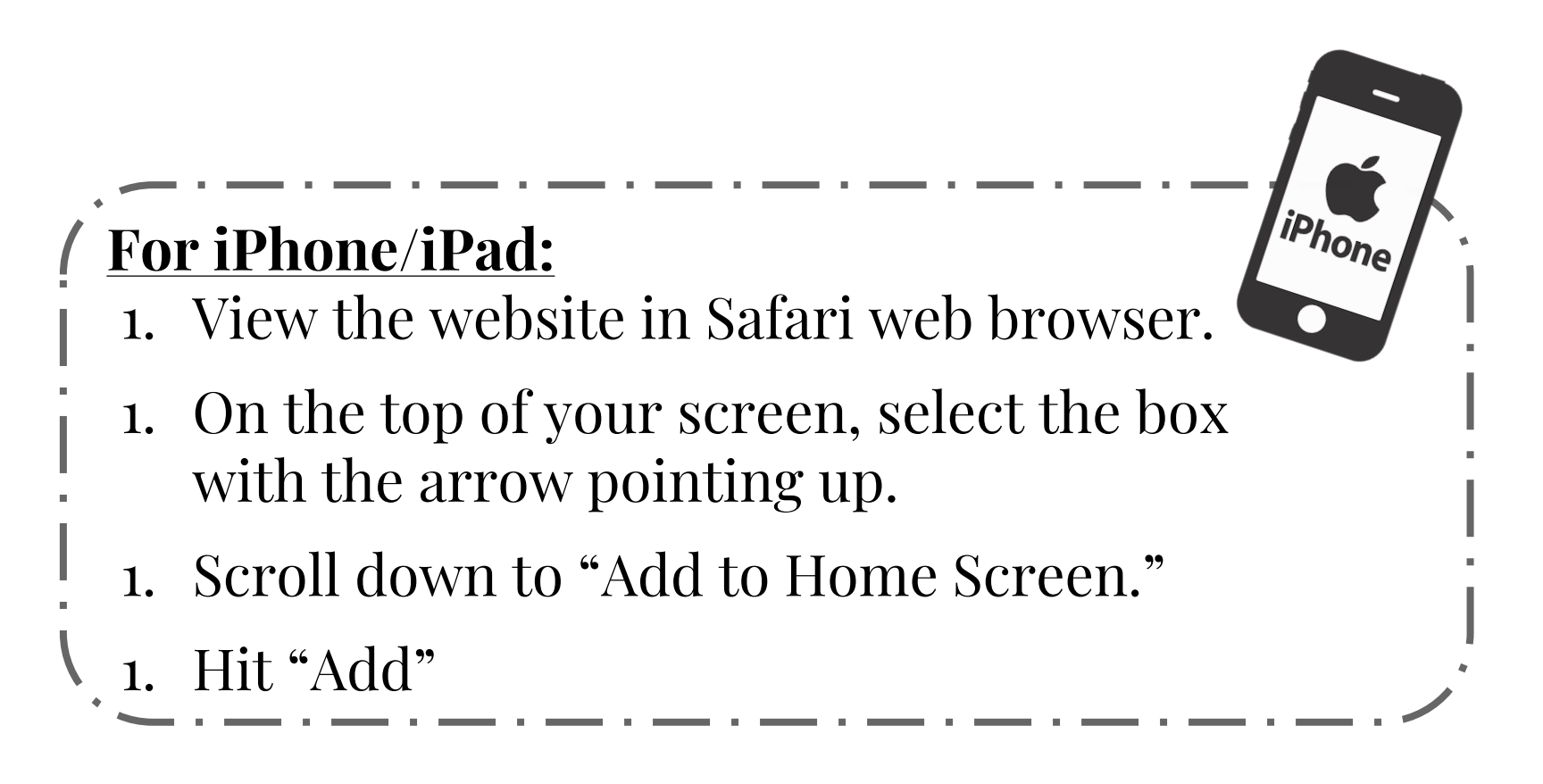

## For Android:

- 1. View the website in a web browser.
- 1. In the top right corner, select the three dots.
- 1. Select "Add to Home Screen."
- 1. Hit "Add"